Folgende Anleitung beschreibt, wie Sie ein bestehendes Postfach in **Outlook Express**, bzw. **Microsoft Outlook bis Version 2000** einrichten können.

1. Öffnen Sie im Menü die Punkte "Extras" und anschließend "Konten"

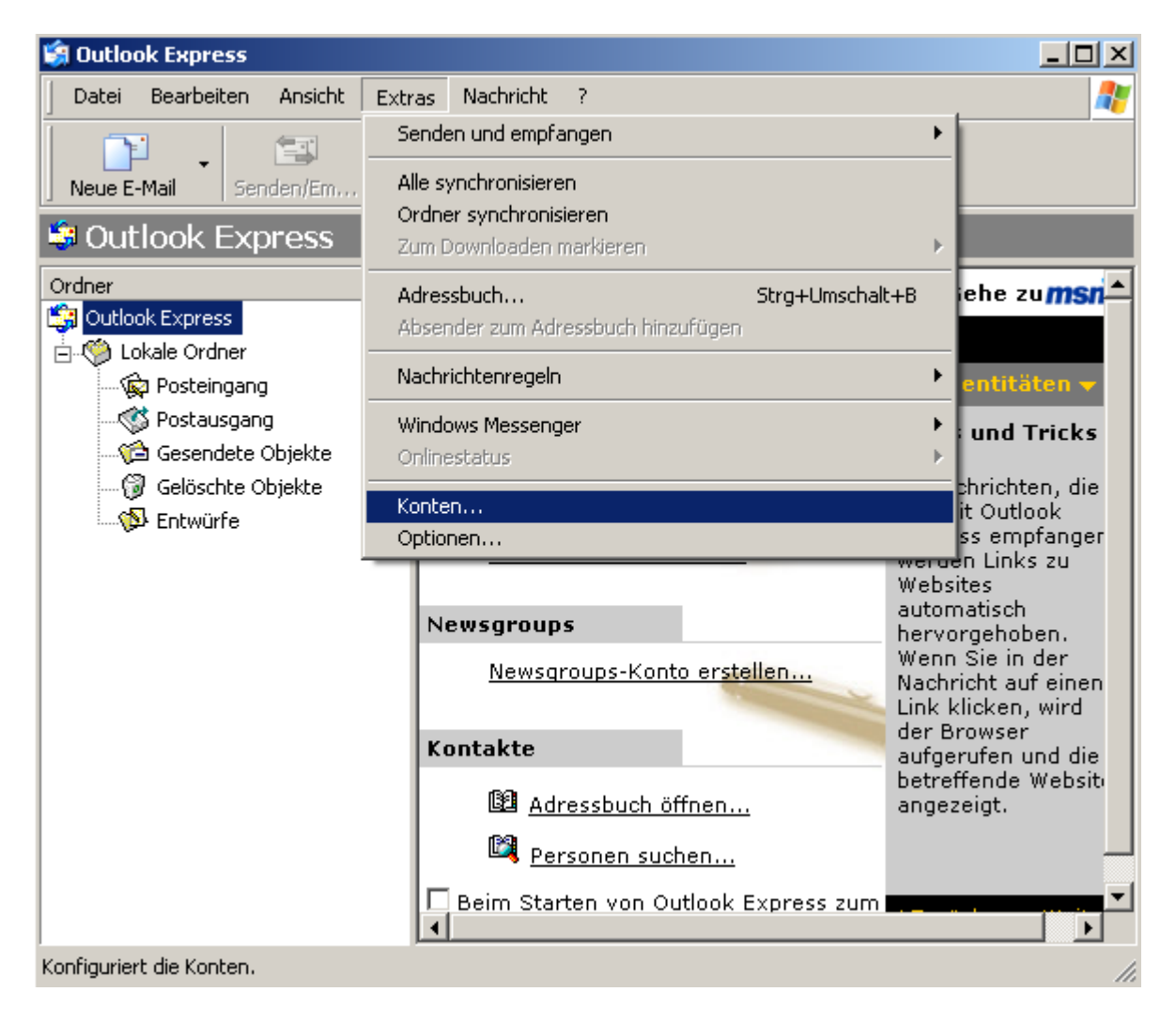

2. Klicken Sie anschließend auf "Hinzufügen" und auf "E-Mail..."

| Internetkonten   |                                        |                   | <u>? ×</u>    |                   |
|------------------|----------------------------------------|-------------------|---------------|-------------------|
| Alle E-Mail News | Verzeichnisdienst                      | Verbindung        |               | E-Mail<br>News    |
| Active Directory | Verzeichnisdienst<br>Verzeichnisdienst | LAN<br>LAN<br>LAN | Eigenschaften | Verzeichnisdienst |
| WhoWhere Inter   | Verzeichnisdienst                      | LAN               | Als Standard  |                   |
|                  |                                        |                   | Exportieren   |                   |
|                  |                                        |                   | Reihenfolge   |                   |
|                  |                                        |                   | Schließen     |                   |

3. Geben Sie Ihren Namen ein, bzw. den Namen, der beim Empfänger Ihrer Nachrichten als **Absender** erscheinen soll und klicken Sie auf "**Weiter** >"

| Assistent für den Internetzug                                                                                                    | ang                     | ×     |  |
|----------------------------------------------------------------------------------------------------|-------------------------|-------|--|
| Name                                                                                                    |                         | ž     |  |
| Wenn Sie eine Nachricht senden, erscheint Ihr Name in der Nachricht im Feld "Von".<br>Geben Sie Ihren Namen so ein, wie er angezeigt werden soll. |                         |       |  |
| Angezeigter <u>N</u> ame:                                                                                                    | Jens Mander             |       |  |
|                                                                                                    | Beispiel: Jens Mander   |       |  |
|                                                                                                    |                         |       |  |
|                                                                                                    |                         |       |  |
|                                                                                                    |                         |       |  |
|                                                                                                    |                         |       |  |
|                                                                                                    | < Zurück. Weiter > Abbr | echen |  |

 Geben Sie Ihre gewünschte Absende - Email - Adresse ein. Klicken Sie auf "Weiter >"

| Assistent für den Internetzugang |                                              | ×       |
|----------------------------------|----------------------------------------------|---------|
| Internet-E-Mail-Adresse          |                                              | ×       |
| An Sie gerichtete E-Mail-Nachric | hten werden an Ihre E-Mail-Adresse geleitet. |         |
| <u>E</u> -Mail-Adresse:          | emailadresse@mailfusion.de                   | _       |
|                                  | ⊓<br>Beispiel: Jemand@microsoft.com          |         |
|                                  | < <u>Z</u> urück <u>W</u> eiter> Abl         | brechen |

<u>Tipp für Benutzer, die über mehrere Email-Adressen am Server verfügen:</u> Sie können hier eine beliebige Alias – Email – Adresse eintragen, diese Adresse muss nicht mit dem Benutzernamen übereinstimmen, der Ihnen mitgeteilt wurde, allerdings sollte es sich um eine gültige Email-Adresse handeln.

5. Unter "Namen der E-Mail-Server" tragen Sie bitte in den Feldern "Posteingangsserver (POP3, IMAP oder HTTP)" und "Postausgangsserver (SMTP)" den Wert "mail.mailfusion.de" ein.

Im Feld "**Der Posteingangsserver ist ein … Server**" haben Sie die Auswahl zwischen "**POP3**" und "**IMAP**".

Bei "**POP3**" wird die E-Mail vom Mailserver geladen und dort gelöscht, sie verbleibt auf Ihrem lokalen PC. Von diesem PC aus können Sie dann immer auf Ihre E-Mail zugreifen – auch ohne aktive Verbindung zum Internet.

Bei "**IMAP**" verbleibt die Mail auf dem Mailserver. Sie können dadurch von mehreren PCs aus – auch unterwegs – auf Ihre E-Mails zugreifen. Allerdings benötigen Sie in diesem Fall jedes Mal, wenn Sie eine E-Mail lesen möchten, eine aktive Internetverbindung.

Die empfohlene Einstellung ist "POP3".

Klicken Sie anschließend auf "Weiter >".

#### Einrichten eines Postfachs mit Outlook Express / Outlook bis Version 2000

| Assistent für den Internetzugang                      | ×        |
|-------------------------------------------------------|----------|
| Namen der E-Mail-Server                               | ž        |
| Der <u>P</u> osteingangsserver ist ein POP3 💽 Server. |          |
| Posteingangsserver (POP3, IMAP oder HTTP):            |          |
|                                                       |          |
| Ein SMTP Server wird für den Postausgang verwendet.   |          |
| P <u>o</u> stausgangsserver (SMTP):                   |          |
| mail.mailfusion.de                                    |          |
|                                                       |          |
|                                                       |          |
|                                                       |          |
| < <u>Z</u> urück <u>W</u> eiter> A                    | bbrechen |

6. Geben Sie nun den Kontonamen und das Kennwort ein.

Beim Kontonamen handelt es sich um den **Benutzernamen**, der Ihnen mitgeteilt wurde. Dieser entspricht einer E-Mail-Adresse (incl. @ - Zeichen!), also z. B. emailadresse@mailfusion.de. Ein Eintrag in der Form "emailadresse" reicht nicht aus, eine Anmeldung am Server wäre so nicht möglich.

Bitte achten Sie bei der Eingabe des **Kennwortes** auf die korrekte **Groß-**/Kleinschreibung! Sollte Ihr Kennwort z. B. "Geheim" lauten, und Sie geben in diesem Feld "geheim" ein, so wird Ihre Anmeldung vom Server abgewiesen, da die Kennwörter nicht übereinstimmen.

Auf Wunsch können Sie auch das **Kennwort speichern**, damit Sie nicht jedes Mal Ihr Kennwort erneut eingeben müssen.

## Die Option "Anmeldung durch gesicherte Kennwortauthentifizierung (SPA)" darf nicht aktiviert werden!

Klicken Sie anschließend auf "Weiter >".

### Einrichten eines Postfachs mit Outlook Express / Outlook bis Version 2000

| Assistent für den Internetzuga                                                                                                    | ng                                       | ×      |  |  |
|----------------------------------------------------------------------------------------------------|------------------------------------------|--------|--|--|
| Internet-E-Mail-Anmeldung                                                                                                    |                                          | ×      |  |  |
| Geben Sie den Kontonamen und das Kennwort ein, die Sie von Ihrem<br>Internetdienstanbieter erhalten haben.                                                                                                    |                                          |        |  |  |
| <u>K</u> ontoname:                                                                                                    | emailadresse@mailfusion.de               |        |  |  |
| K <u>e</u> nnwort:                                                                                                    | ●●●●●● <br> ▼ Kennwort <u>s</u> peichern | -      |  |  |
| Wenn Ihr Internetdienstanbieter gesicherte Kennwortauthentifizierung (SPA) für den<br>Zugriff auf das E-Mail-Konto unterstützt, aktivieren Sie das Kontrollkästchen<br>"Anmeldung durch gesicherte Kennwortauthentifizierung (SPA)". |                                          |        |  |  |
|                                                                                                    | ≺ <u>Z</u> urück <u>W</u> eiter > Abb    | rechen |  |  |

7. Evtl. wird Ihnen noch ein weiterer Dialog angezeigt, in dem Sie eine Internetverbindung auswählen müssen.

Klicken Sie anschließend auf "Fertigstellen".

8. Im nun erscheinenden Dialogfeld klicken Sie bitte auf "mail.mailfusion.de" und anschließend auf "Eigenschaften"

| In | Internetkonten                                                                                                 |                                                                                                    |                                                            |                                                                   |  |  |
|----|----------------------------------------------------------------------------------------------------|----------------------------------------------------------------------------------------------------|------------------------------------------------------------|-------------------------------------------------------------------|--|--|
|    | Alle E-Mail News                                                                                               | Verzeichnisdienst                                                                                            |                                                            | Hinzufügen 🕨                                                      |  |  |
|    | Konto<br>Refective Directory<br>Bigfoot Internet<br>Mail mailfusion de<br>Refection Internet<br>WhoWhere Inter | Typ<br>Verzeichnisdienst<br>Verzeichnisdienst<br>E-Mail (Standard)<br>Verzeichnisdienst<br>Verzeichnisdienst | Verbindung<br>LAN<br>LAN<br>Alle verfügbaren<br>LAN<br>LAN | Entfernen<br>Eigenschaften<br>Als <u>S</u> tandard<br>Importieren |  |  |
| -  |                                                                                                    |                                                                                                    |                                                            | E <u>x</u> portieren<br><u>R</u> eihenfolge<br>Schließen          |  |  |

9. Klicken Sie nun am oberen Rand des Dialogfensters auf die Registerkarte "Server"

### Einrichten eines Postfachs mit Outlook Express / Outlook bis Version 2000

| 9 | 🖀 mail.mailfusion.de Eigenschaften                   | ? ×  |  |  |
|---|------------------------------------------------------|------|--|--|
|   | Allgemein Server Verbindung Sicherheit Erweitert     |      |  |  |
|   | Serverinformationen                                  | _    |  |  |
|   | Posteingangsserver ist ein <b>FOP3</b> Server.       |      |  |  |
|   | Posteingang (POP3): mail.mailfusion.de               |      |  |  |
|   | Postausgang (SMIP): mail.mailfusion.de               |      |  |  |
|   | Posteingangsserver                                   | -    |  |  |
|   | Ko <u>n</u> toname: emailadresse@mailfusion.de       |      |  |  |
|   | Kennwort:                                            |      |  |  |
|   |                                                      |      |  |  |
|   | Anmeldung durch gesicherte Kennwortauthentifizierung |      |  |  |
|   | Postausgangsserver                                   |      |  |  |
|   | Server erfordert Authentifizierung                   |      |  |  |
|   |                                                      |      |  |  |
|   |                                                      |      |  |  |
|   |                                                      |      |  |  |
|   | OK Abbrechen Überne                                  | hmen |  |  |

10. Aktivieren Sie die Option "**Postausgangsserver – Server erfordert** Authentifizierung"

| 1 | 😪 mail.mailfusion.de Eigenschaften                   |      |  |  |  |
|---|------------------------------------------------------|------|--|--|--|
|   | Allgemein Server Verbindung Sicherheit Erweitert     |      |  |  |  |
|   | Serverinformationen                                  |      |  |  |  |
|   | Posteingangsserver ist ein POP3 Server.              |      |  |  |  |
|   | Posteingang (POP3): mail.mailfusion.de               |      |  |  |  |
|   | Postausgang (SM <u>T</u> P): mail.mailfusion.de      |      |  |  |  |
|   | Posteingangsserver                                   | _    |  |  |  |
|   | Ko <u>n</u> toname: emailadresse@mailfusion.de       |      |  |  |  |
|   | Kennwort:                                            |      |  |  |  |
|   | ✓ Kennwort speichern                                 |      |  |  |  |
|   | Anneldung durch gesicherte Kennwortauthentifizierung |      |  |  |  |
| / | Postausgangsserver                                   | _    |  |  |  |
|   | Server erfordert Authentifizierung                   |      |  |  |  |
|   |                                                      |      |  |  |  |
|   |                                                      |      |  |  |  |
|   |                                                      |      |  |  |  |
|   | OK Abbrechen Übernet                                 | nmen |  |  |  |

Ohne diese Einstellung können Sie evtl. Probleme beim Versenden von Emails erhalten.

11. Bestätigen Sie nun alle noch offenen Dialoge mit "**OK**", bzw. "**Schließen**". Nun können Sie über "**Senden / Empfangen**" ganz normal Ihre E-Mails abrufen, bzw. versenden.

Bitte denken Sie daran, E-Mails mit Anhänge (gekennzeichnet mit einer Büroklammer) nur zu öffnen, wenn Sie sicher sind, dass der Dateianhang nur vertrauenswürdige Daten enthält!

# Wir empfehlen Ihnen einen aktuellen Virenscanner bei Ihrem Händler zu kaufen.

12. Bei Fragen wenden Sie sich bitte postmaster@mailfusion.de